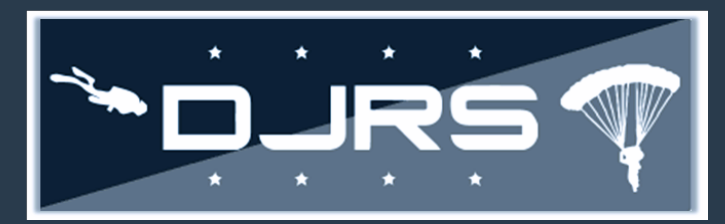

## **Dive Log Smart Sheet**

### **Required Roles to Create Dive Logs**

This smart sheet provides guidance on how to create and review dive logs in the RMI DJRS module for the DJRS community.

• **Creating Dive Logs**: At a minimum, you must have **DJRS**: **Dive Logger** or **DJRS**: **Dive Unit Manager** roles assigned to your RMI account to create a dive log.

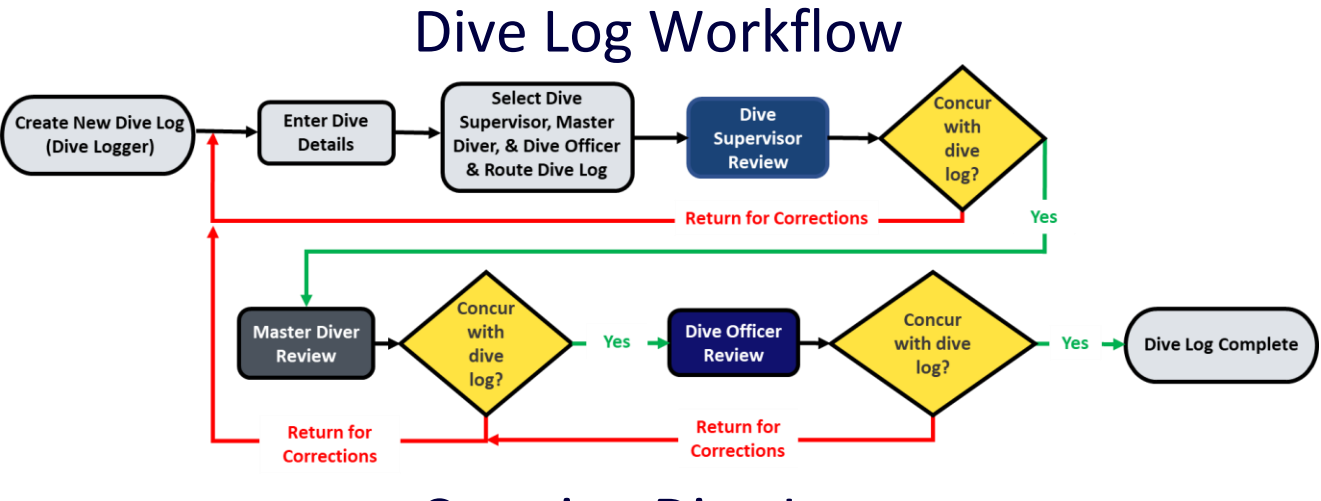

### Creating Dive Logs

Step 1: Select DIVE AND JUMP LOG → CREATE DIVE LOG on the left-hand menu or click Create Dive Log on the Quick Start Menu

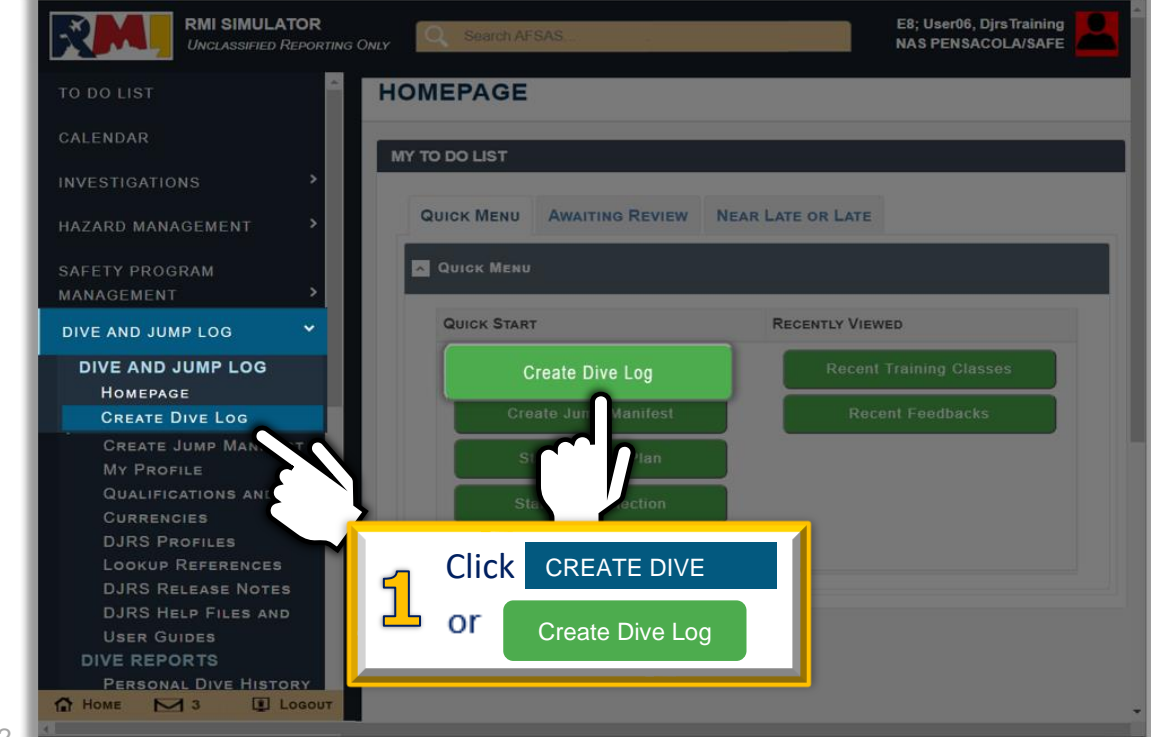

7/8/22

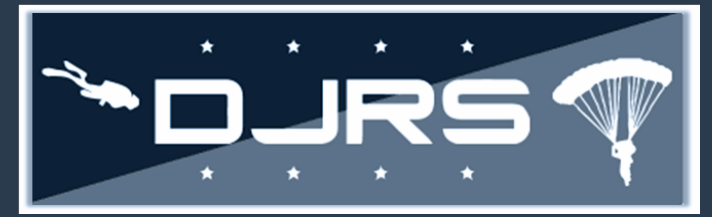

## **Dive Log Smart Sheet** Creating Dive Logs Continued

- **Step 2:** Complete all fields On the **DJRS NEW DIVE LOG** screen. (Even fields without a red asterisk \* are mandatory to complete!)
- **NOTES:** Dive Logger and Controlling Unit are based on your DJRS Profile information. The options available depend on your selections when creating a new dive log. Participants in the dive can be from your unit or another dive unit. As you fill in information, some additional fields populate and require information. Additional information for filling out the dive log can be found in the <u>DJRS User Guide</u>.

| DJRS NEW DIVE LOG                                                                                                    |                     | 2 Complete all fields |                 | т                                                                         | Time: 04 MAR 2022 2017(Z) 🖶 🗗 |     |
|----------------------------------------------------------------------------------------------------|---------------------|-----------------------|-----------------|---------------------------------------------------------------------------|-------------------------------|-----|
| General Information                                                                                                    |                     |                       |                 |                                                                           |                               |     |
| Dive Log #                                                                                                    | (new)               | <u>/</u>              | Log Stag        | ge Creat                                                                  | ion                           |     |
| Dive Logger *                                                                                                    | DjrsTraining User06 | ~                     | Date of Dive    | • • 03/0                                                                  | 04/2022                       | === |
| Type of Dive *                                                                                                    | SCUBA               | ~                     | Controlling Uni | t* NO                                                                     | 08943 - SEAL TEAM 4           | ~   |
| Purpose                                                                                                    | Requalification     | ~                     |                 | _                                                                         |                               | _   |
| Description Enter dive description with maximum 260 characters Providing a description is optional Dive Team                          |                     |                       | you<br>you      | Search Divers allows<br>you to add divers from<br>your assigned DJRS Unit |                               |     |
| Participants / Dive                                                                                                    | rs                  |                       | Add Membe       | rs                                                                        | Search Divers                 |     |
| Show 10 Add Members allows you to add<br>divers from your DJRS Unit<br>If DJRS UN<br>No data available<br>Showing 0 to 0 of 0 entries |                     |                       | 4IT             | Search:<br>Cor<br>Scroll down<br>fill in all field<br>Previous            | to<br>s                       |     |

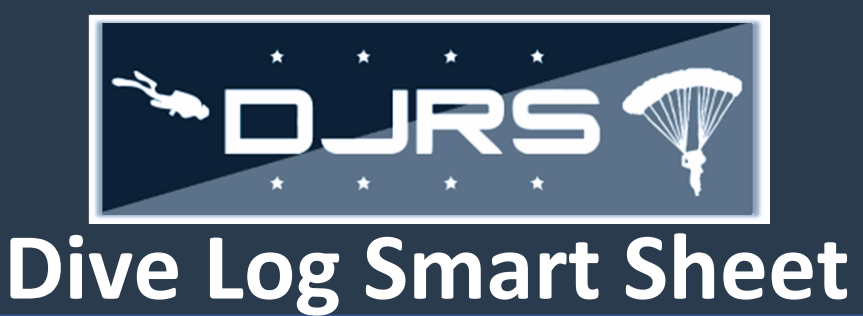

### Submitting a Dive Log for Review

**NOTES:** Dive Comments are optional to enter. Clicking Save on each page ensures your data won't be lost.

Step 3: Make your selections in the Reviewing Diving Supervisor field (mandatory) and in at least one of the Master Diver or Diving Officer fields in the "Routing" section.
Step 4: Click Route

| Dive Comments        |                               |                                    |                                                                                            |  |  |
|----------------------|-------------------------------|------------------------------------|--------------------------------------------------------------------------------------------|--|--|
| Dive Com<br>optional | Comments Enter dive           | description with maximum 260 chart | Select a Reviewing Diving<br>Supervisor and at least one<br>Master Diver or Diving Officer |  |  |
| Routing              | Reviewing Diving Supervisor * | Dire Training Licer05 (NI08943)    |                                                                                            |  |  |
|                      | Neviewing Diving oupervisor   | Distraining Oseros (1406343)       |                                                                                            |  |  |
|                      | Master Diver *                | DjrsTraining User05 (N08943)       | ~ 1                                                                                        |  |  |
|                      | Diving Officer *              | DjrsTraining User06 (N08943)       | ~ 1                                                                                        |  |  |
| Save                 |                               |                                    |                                                                                            |  |  |

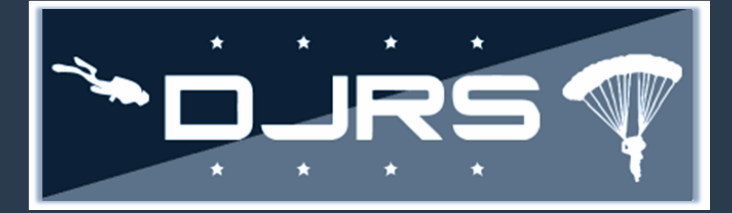

## Dive Log Smart Sheet Reviewing Dive Logs

**Reviewing DJRS Dive Logs**: At a minimum, you must have **DJRS**: **Dive Logger** or **Dive Unit Manager** roles assigned to your RMI account and have at least one of the following dive qualifications: **Dive Supervisor**, **Master Diver**, or **Dive Officer** to review a dive log.

There are two options for locating a dive log awaiting your review:

- Option 1
  - Step 1: Click the TO DO LIST on the left-hand menu

Step 2: Click the numerical hyperlink for Dive Logs Awaiting my Review

|                   | , í |                                                |                 |
|-------------------|-----|------------------------------------------------|-----------------|
| Click TO DO I     | IST | A WURK HEMS AWAITING REVIEW + SHOW WORK HEMS W | ITH ZERO COUNTS |
|                   |     | ALL AFLOAT GROUND MOTOR VEHICLE                |                 |
| DIVE AND JUMP LOG | >   | Work Item                                      | NUMBER          |
| TRAINING          | >   | DIVE LOGS AWAITING MY REVIEW                   | 1               |
| PUBS & REFS       | >   | My Email Indox: Unread Notifications           | 3               |
| ADMIN             | >   | © NEAR LATE OR LATE WORK ITEMS                 | H ZERO COUNTS   |
| FEEDBACK          | >   | 2 hyperlink for Dive Logs                      |                 |
| HELP              | >   | ALL AFLOAT GROUND MOTO                         |                 |
|                   |     | WORK ITEM                                      | NUMBER          |

# Step 3: Click Storeview DIVE LOG SEARCH RESULTS SEARCH PARAMETERS CRITERION VALUE Homepage Link List Dive Logs Awaiting My Review

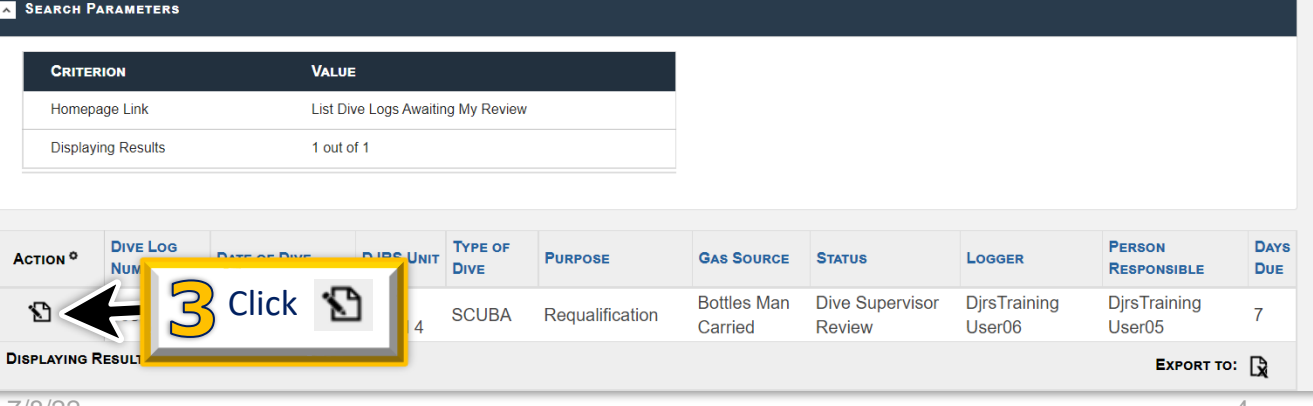

Ы

Time: 04 MAR 2022 2146(Z)

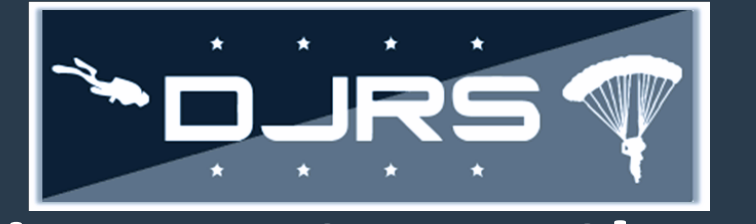

## **Dive Log Smart Sheet** Reviewing Dive Logs Continued

Option 2:
 Step 1: Click DIVE JUMP LOG → HOMEPAGE on the left-hand menu
 Step 2: Click to review the dive log

| RMI SIMULATOR<br>Unclassified Reporting C        | Q Search AFSAS                                                                                                    | E8; User05, Djrs Training                                                          |  |  |  |  |
|--------------------------------------------------|----------------------------------------------------------------------------------------------------|------------------------------------------------------------------------------------|--|--|--|--|
| TO DO LIST                                       | DJRS HOMEPAGE                                                                                                    | Time: 04 MAR 2022 2148(Z) 🖶 🗖                                                      |  |  |  |  |
| CALENDAR                                         | E8; User05, DjrsTraining; NAS PENSACOLA/SAFE<br>Jumps/Dives you have been personally involved with                  | DJRS Help Contact information<br>Available: 24/7/365<br>2 1-833-NESDNOW (637-3669) |  |  |  |  |
| HAZARD MANAGEMENT                                | My Dives In Progress Dive History My Jumps                                                                          |                                                                                    |  |  |  |  |
| SAFETY PROGRAM<br>MANAGEMENT                     | Show Dive Logs for [Any] VMy Pending Dives: My Unit Logs:                                                           | 🕤 Click 🖍 to review                                                                |  |  |  |  |
| DIVE AND JUMP LOG 💙                              | Results per Page. 10 V Excel PDF Print                                                                              | 🝊 the dive log                                                                     |  |  |  |  |
| DIVE AND JUMP LOG<br>Homepage<br>Create Vive Log | Log Date of DJRS TYPE of Purpose GAS Status<br># if Dive if Dive it to the Source it to the Source it to the status | Logger Person Due Date It At                                                       |  |  |  |  |
| MY PE LOOKOT REFERENCES                          | 3089 2022/03/04 N08943 - SCUBA Requalification Bottles Dive<br>SEAL Man Supervisor<br>Carried Beview                | DjrsTraining DjrsTraining III A V<br>User06 User05                                 |  |  |  |  |
|                                                  | AGE then SCUBA Requalification Bottles Diving<br>Man Officer<br>Carried Review                                      | DiverJumper DjrsTraining<br>Djrs User06                                            |  |  |  |  |
| PERSONAL JUMP LOG<br>TRAINING                    | DISPLAYING RESULTS 1 - 2 OF 2 RECORDS                                                                               | First Previous 1 Next Last                                                         |  |  |  |  |

**Note:** Both options used above take you to the DJRS Dive Log Edit page. Scroll down to the bottom of the page to see the workflow and the routing buttons. Completing either option above takes you to **STEP 1** below.

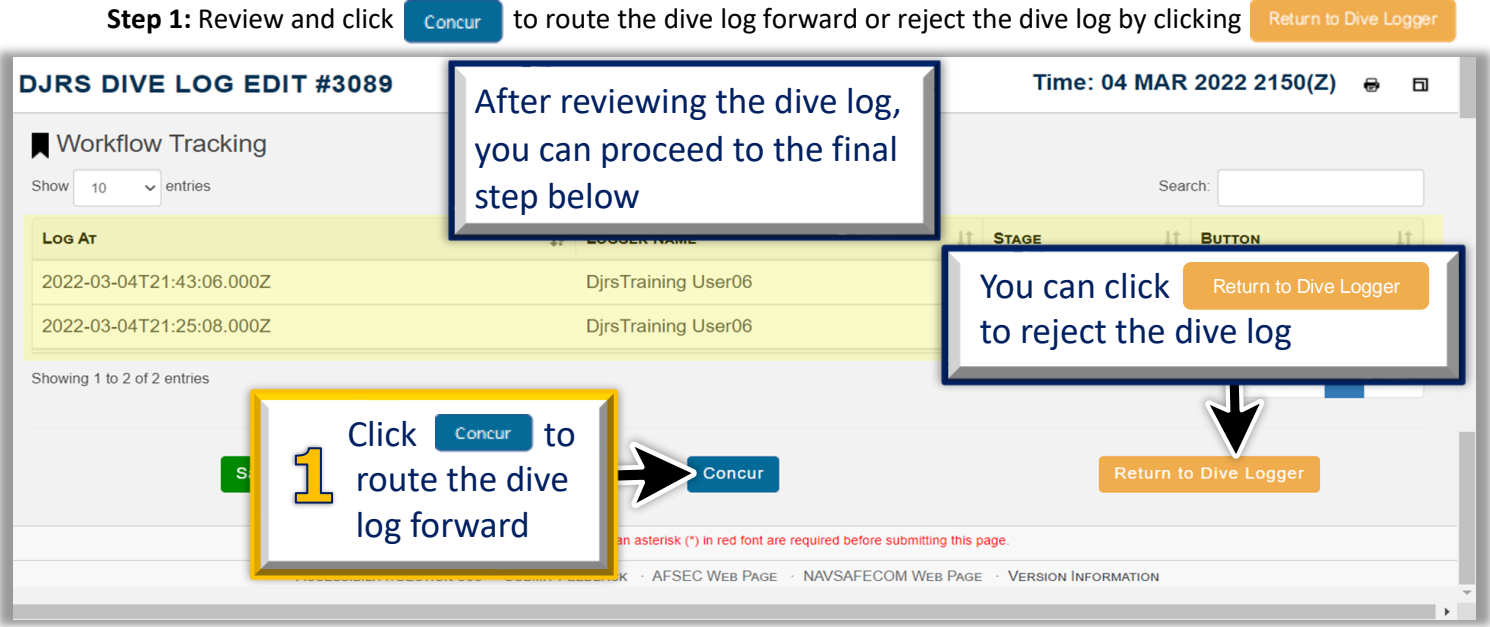

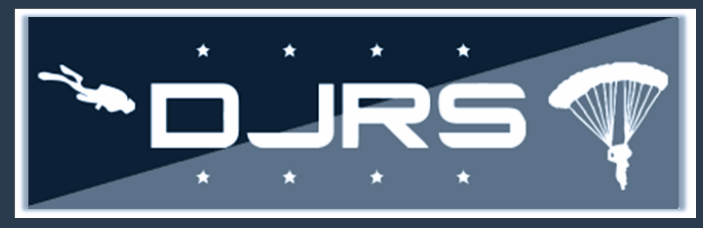

## Dive Log Smart Sheet Help Files and Help Desk

For more information, access RMI User Guides and Videos located in:

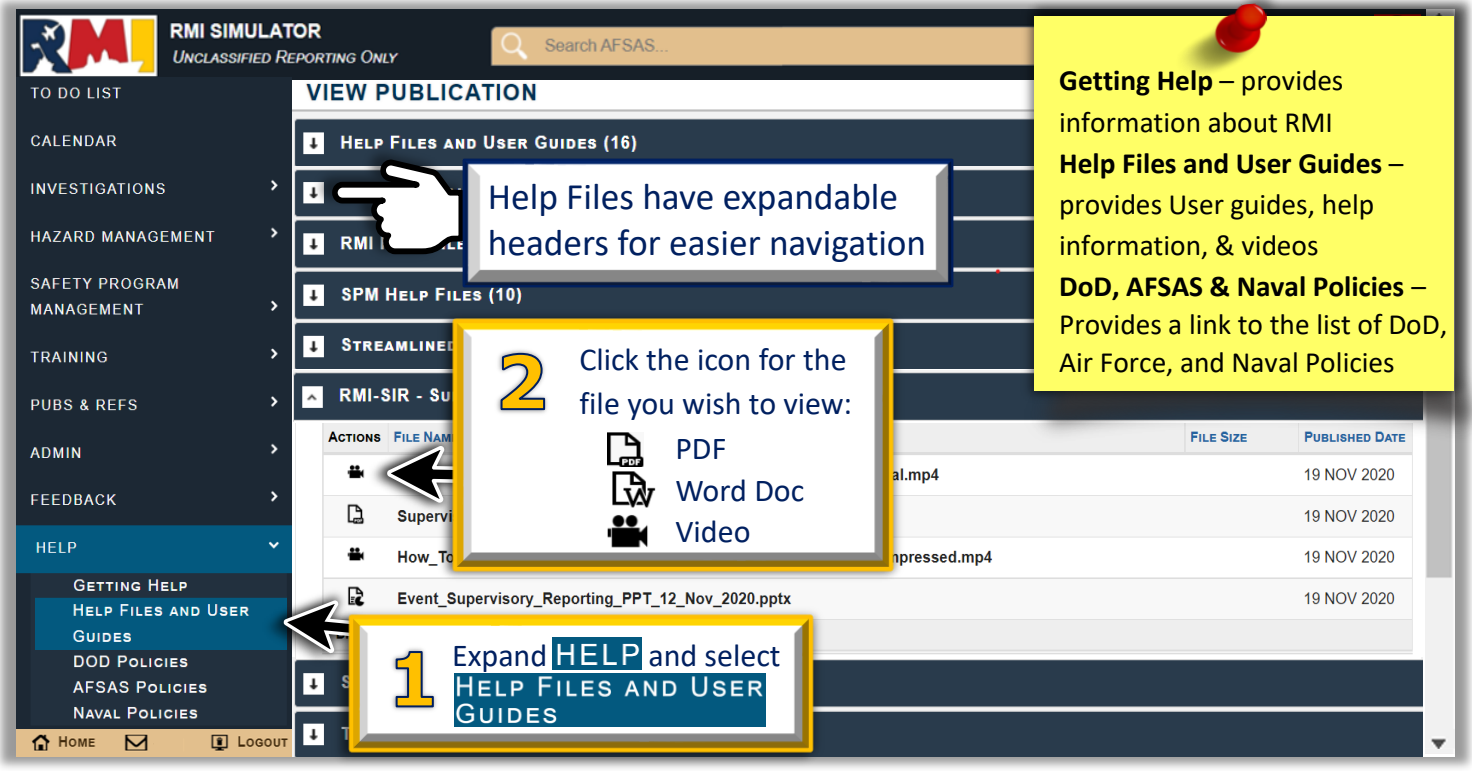

### NEED LIVE ASSISTANCE? Contact the NESD Help Desk at:

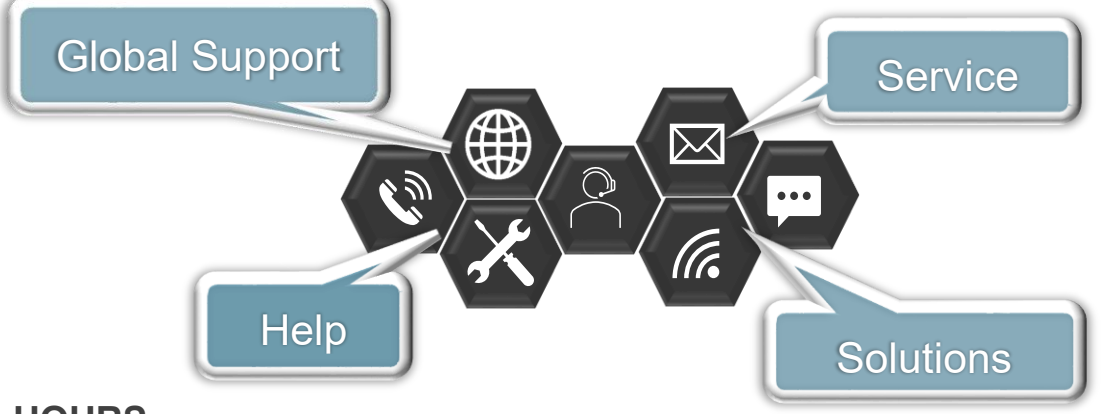

#### HOURS

• 24 HOURS A DAY/ 7 DAYS A WEEK/ 365 DAYS A YEAR

### **CONTACT INFORMATION**

- PHONE: 833- NESD-NOW
  - 6373-669
- EMAIL: nesd.rmi.fct@navy.mil
- WEBSITE: <u>https://www.nesdnow.navy.mil</u>